# Schritt-für-Schritt-

## Anleitung

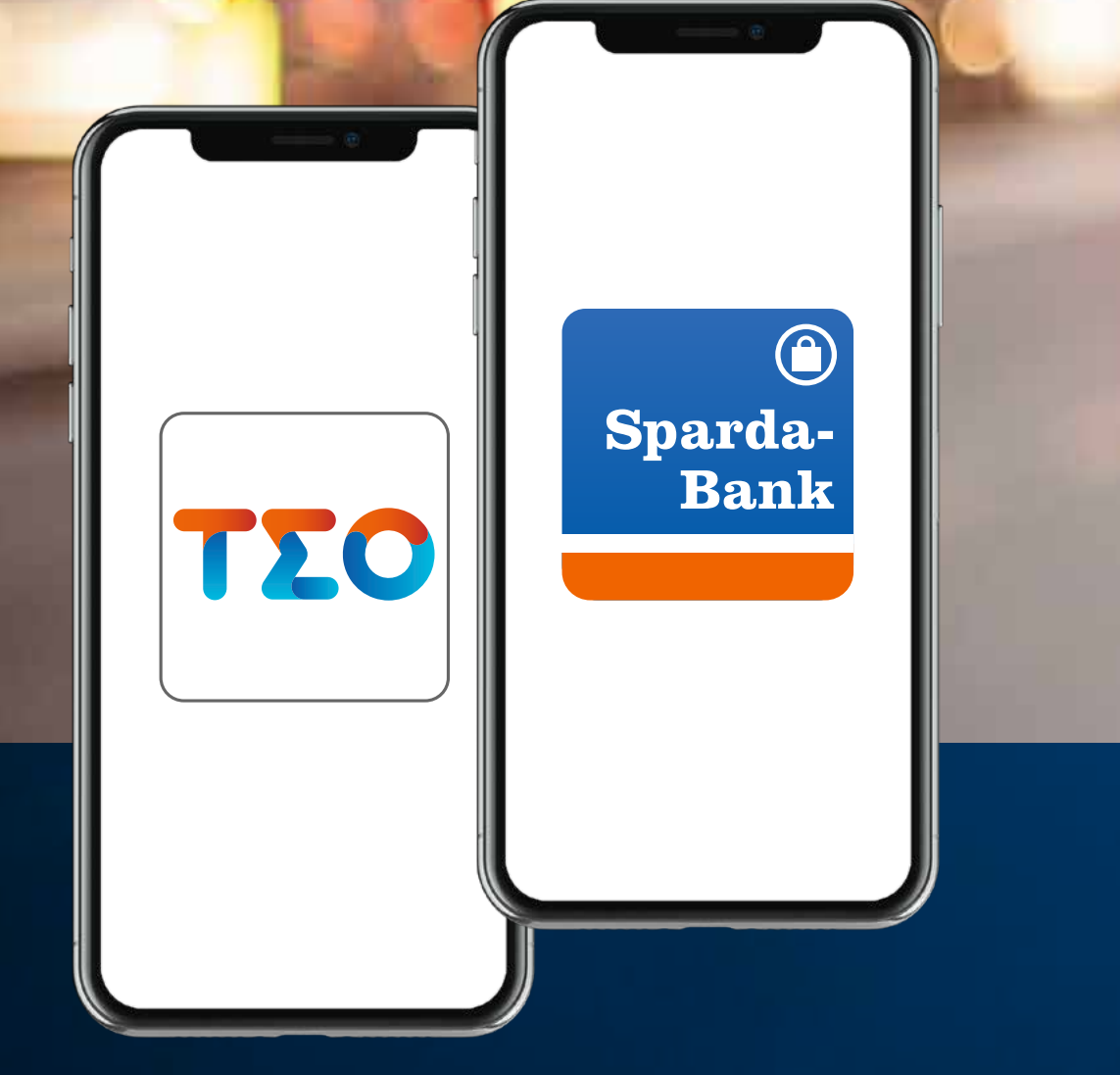

Beauftragung einer Überweisung in der TEO App + Freigabe in der SpardaSecureApp mobil

### Sparda-Bank

sparda-bw.de

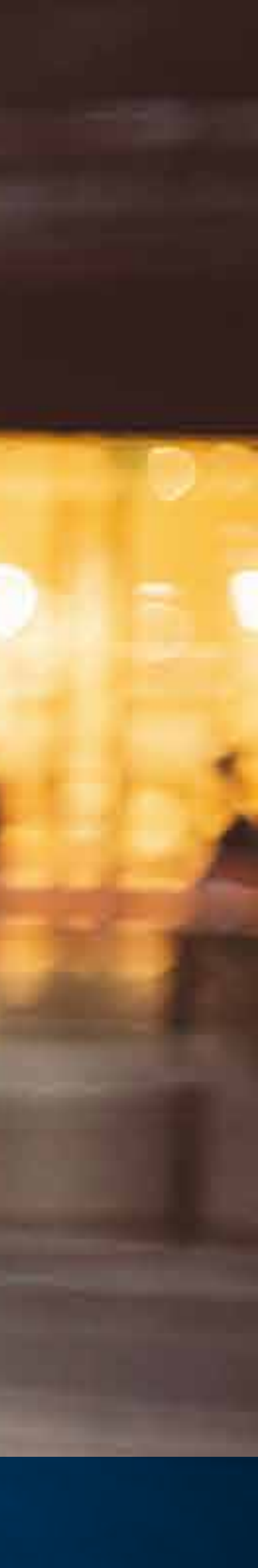

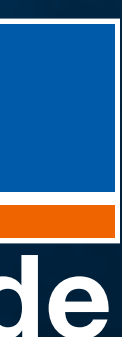

|                                         | •••• 4G                     |
|-----------------------------------------|-----------------------------|
| Girokonten ⊥ <sup>Konto</sup><br>9,49 € | U                           |
| Sparda-<br>Bank                         | SpardaGiro<br><b>9,49 €</b> |
| + Konto hinzufüg                        | gen                         |
| Finanzwetter Gutscheinmanage            | er Verträge                 |
| Partnerangebote Finanzprodukte          | Versicherungen              |
| Weniger                                 |                             |
| TΣΟ in Koorenemit                       | Teo Plus Einstellungen      |

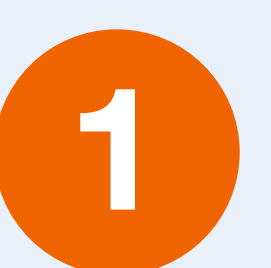

#### Tap auf "Überweisung".

í

Diese Anleitung zeigt beispielhaft den Ablauf einer Überweisung. Für Umbuchungen oder andere Serviceaufträge (wie z. B. Mitteilungen) gilt das gleiche Vorgehen.

| 17:41      | 7               |                             | ••• 4G        |
|------------|-----------------|-----------------------------|---------------|
|            | Überv           | veisung                     |               |
|            | Sparda-<br>Bank | <b>1.680,30</b><br>SpardaZe | €<br>ro       |
| <b>*</b>   | Überweisung     |                             | >             |
| ÷          | Umbuchen        |                             | >             |
| O          | Neuer Dauerau   | ıftrag                      | >             |
| 200        | QR-Code Über    | weisung                     | >             |
| ۵          | Fotoüberweisu   | ing                         | >             |
| <b>(</b> ) | Daueraufträge   |                             | >             |
| 0          | Vorgemerkte Ü   | lberweisunger               | ı >           |
| *          | Lastschriftrück | gabe                        | >             |
|            |                 |                             |               |
| Übersicht  | Sparbox Über    | weisung Teo Plus            | Einstellungen |

2 Tap auf "Überweisung".

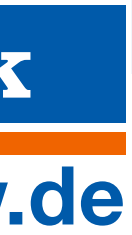

| 17:41      | 7                         |                             | all a                         | 4G 🗖 |
|------------|---------------------------|-----------------------------|-------------------------------|------|
| <          | Neue                      | Überweis                    | sung                          |      |
|            | Sparda-<br>Bank           | €                           | <b>1.680,30</b><br>SpardaZero |      |
|            |                           |                             |                               |      |
| Q          | Name oder                 | IBAN                        |                               |      |
| +          | Neuer Emp                 | fänger                      |                               |      |
|            |                           |                             |                               |      |
|            | <b>\$</b> /               | Am häufig                   | sten verwe                    | ndet |
| MM         | Max Muster                | mann<br>XXXXXXXXXX          | XXXXXXXX                      |      |
| MM         | Maria Muste<br>IBAN XXXXX | ermann<br>XXXXXXXXXXX       | XXXXXXXX                      |      |
| MM         | Michael Mu<br>IBAN XXXXX  | stermann<br>XXXXXXXXXXX     | XXXXXXXX                      |      |
| MM         | Mathilde Mu<br>IBAN XXXXX | ustermann<br>XXXXXXXXXX     | XXXXXXXX                      |      |
| <u>ē</u> j | Musterman                 | <b>Tours</b><br>XXXXXXXXXXX | XXXXXXXX                      |      |
| MM         | Manfred Mu<br>IBAN XXXXX  | istermann<br>XXXXXXXXXXX    | XXXXXXXX                      |      |
|            |                           |                             |                               |      |

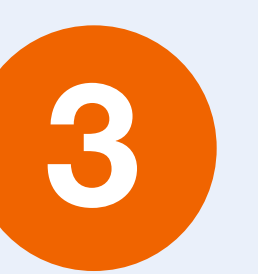

Tap auf "Neuer Empfänger" oder die Auswahl des Empfängers aus der Liste unter "Am häufigsten verwendet" treffen.

| 17:4     | 17              | . III 4G 🗩 |
|----------|-----------------|------------|
| ×,       | Neuer Empfänger | Weiter     |
| *        | Empfänger       |            |
| Bank     | verbindung      |            |
| <b>_</b> | IBAN            |            |
| <u>1</u> | BIC (Optional)  |            |
|          |                 |            |

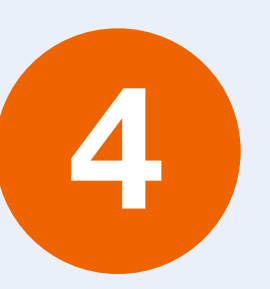

Falls der Empfänger aus der Liste "am häufigsten verwendet" gewählt wird, sind die Felder schon vorausgefüllt.

Falls nicht, bitte die Felder "Empfänger", "IBAN" und "BIC" befüllen.

Tap auf "Weiter".

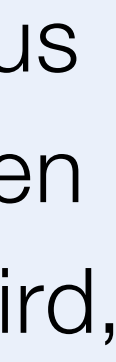

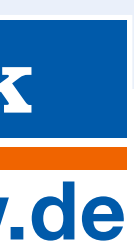

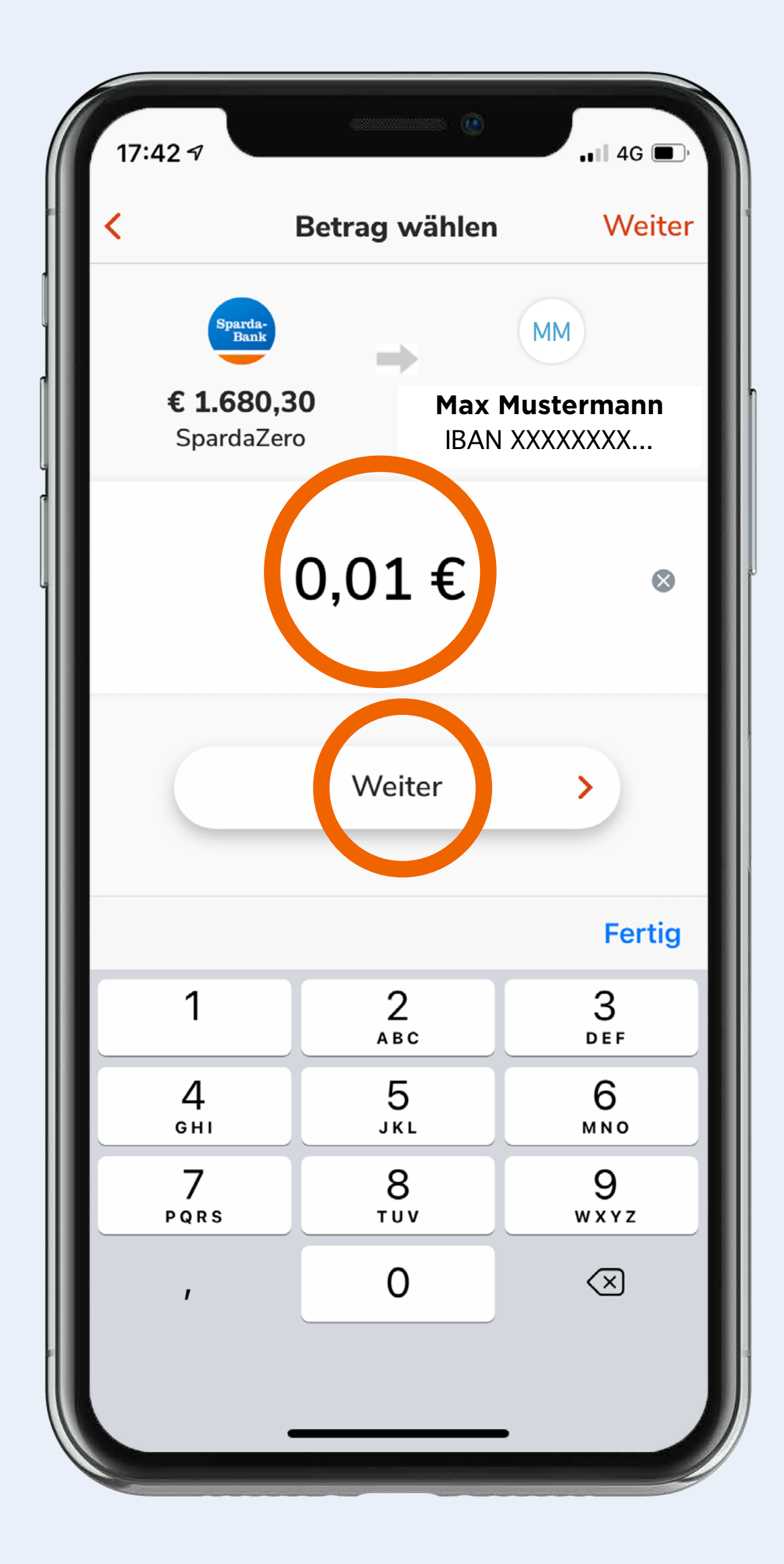

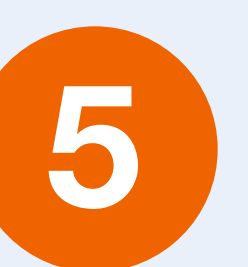

Betrag eintippen.

Tap auf "Weiter".

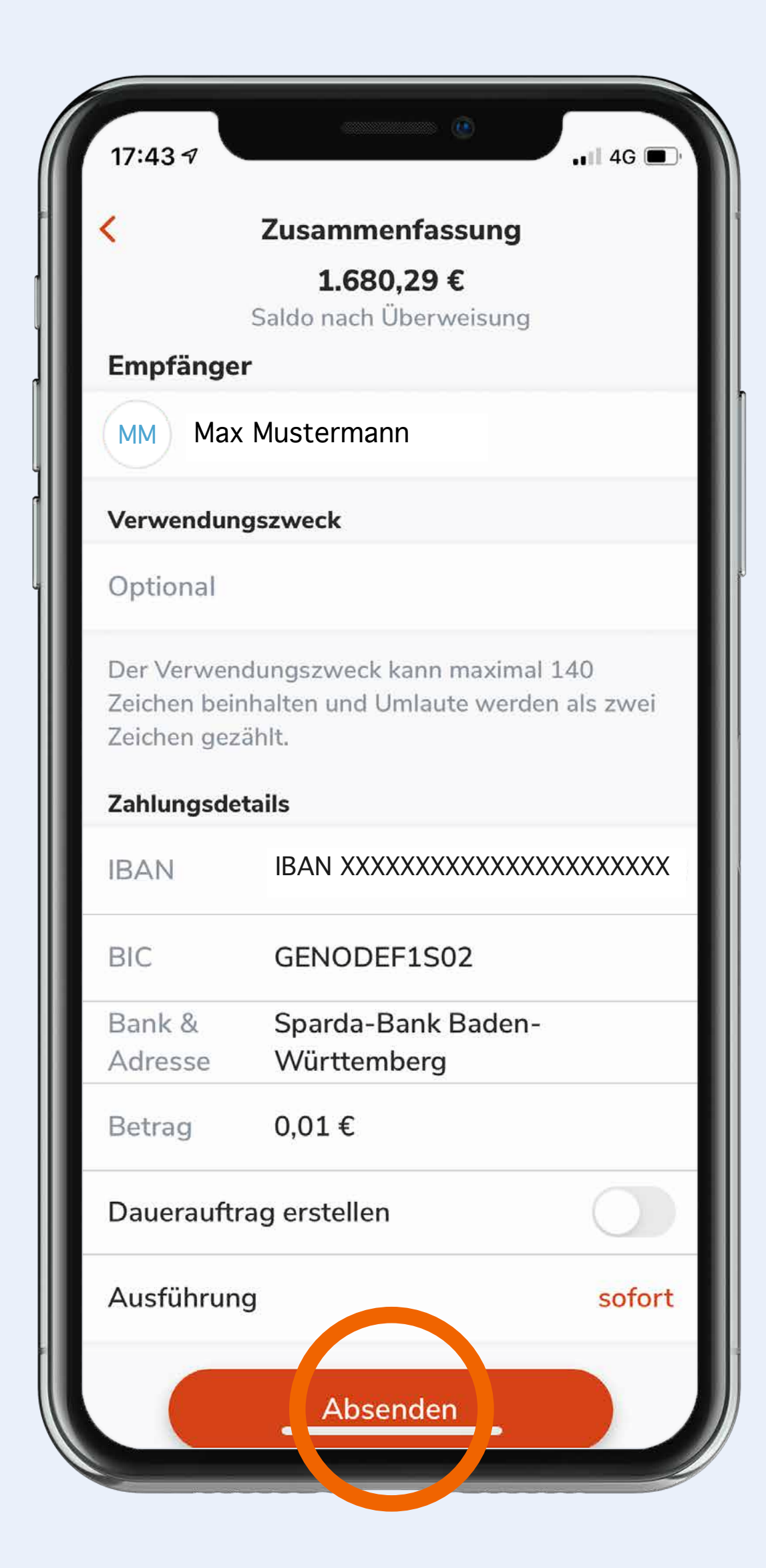

6

Überprüfung der Zusammenfassung auf ihre Richtigkeit.

Tap auf "Absenden".

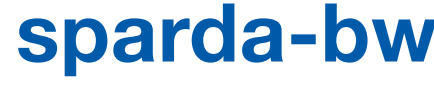

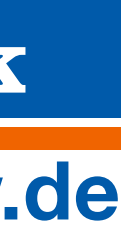

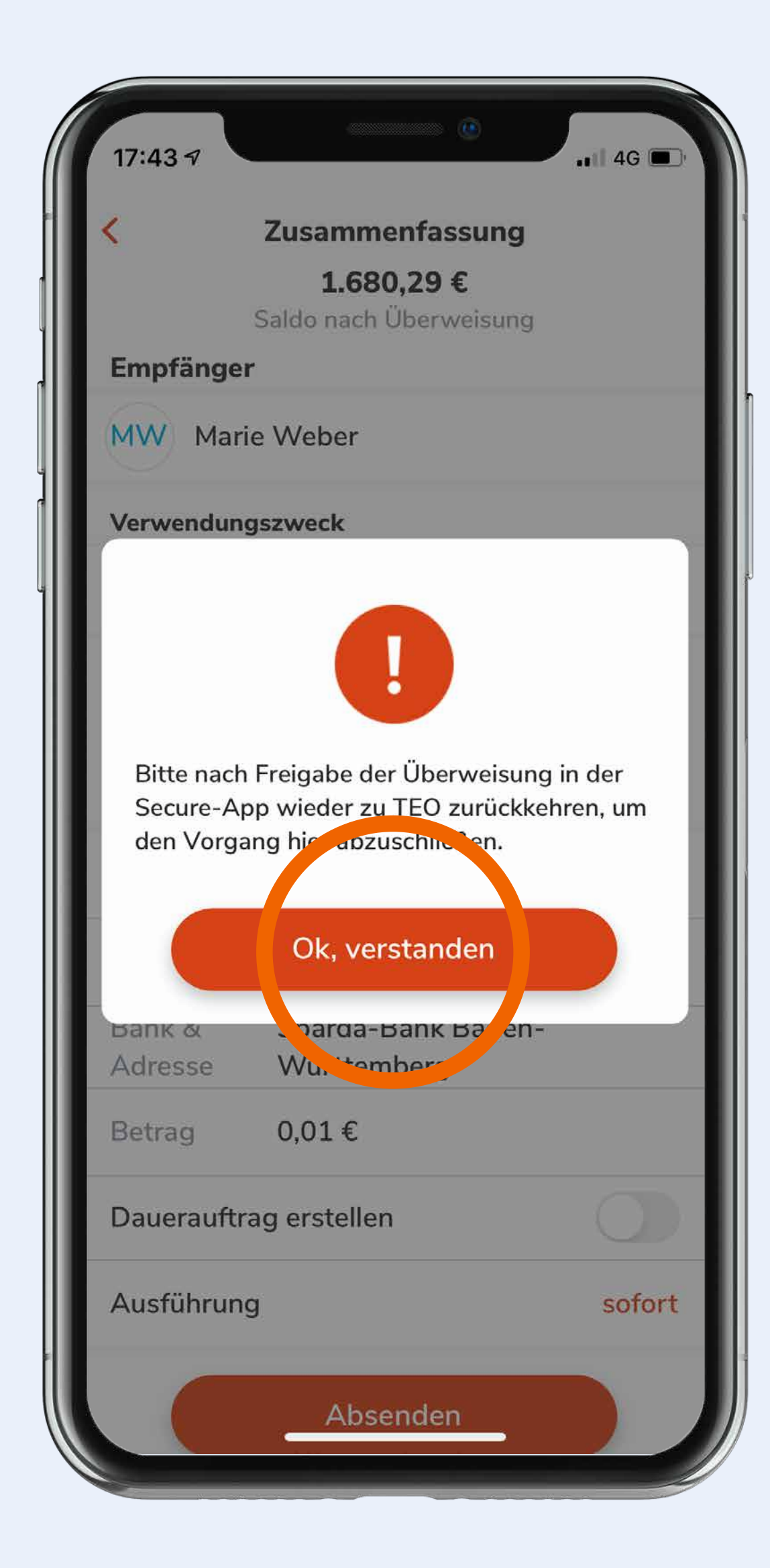

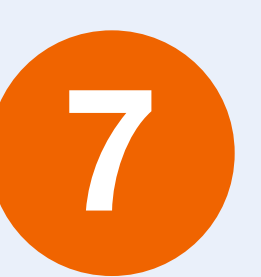

Tap auf "Ok, verstanden".

(!) Nach der Freigabe in der SecureApp (Schritte 8-10) bitte nochmal in die TEO App zurückkehren.

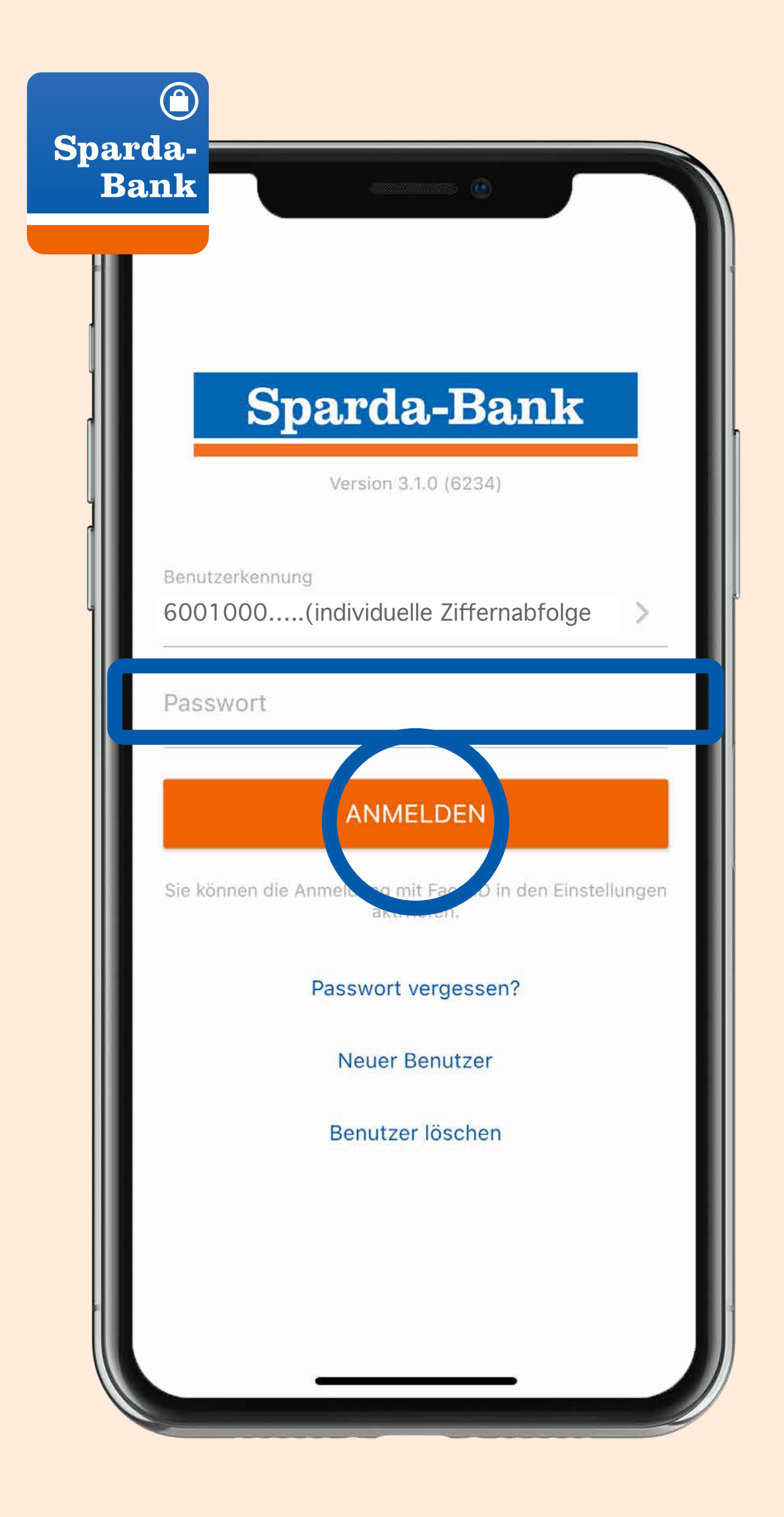

8

Öffnen der SecureApp, Eingabe des Passworts und Tap auf "Anmelden".

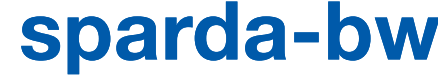

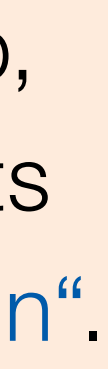

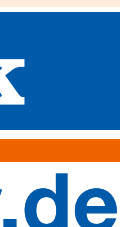

| <b>17:44</b><br>< тео        | 7                                                                      |
|------------------------------|------------------------------------------------------------------------|
|                              | Transaktion freigeben                                                  |
| 4:37                         | Minuten verbleibend                                                    |
| 1                            | Typ<br>Überweisung                                                     |
| Л                            | Empfänger<br><b>Max Mustermann</b><br>IBAN XXXXXXXXXXXXXXXXXXXXXXXXXXX |
|                              | Betrag<br>0,01 EUR                                                     |
| $\overline{\cdot\cdot\cdot}$ | Verwendungszweck                                                       |
| $\bigcirc$                   | Auftraggeberkonto                                                      |
| 31                           | Ausführungsdatum<br>21.04.2021                                         |
|                              |                                                                        |
|                              | ABLEHNEN                                                               |
|                              |                                                                        |

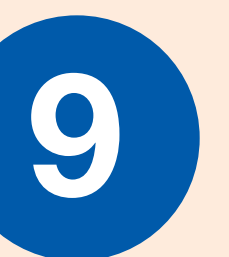

Überprüfung der Zusammenfassung in der SecureApp.

Bei korrekter Angabe: Tap auf "Freigeben".

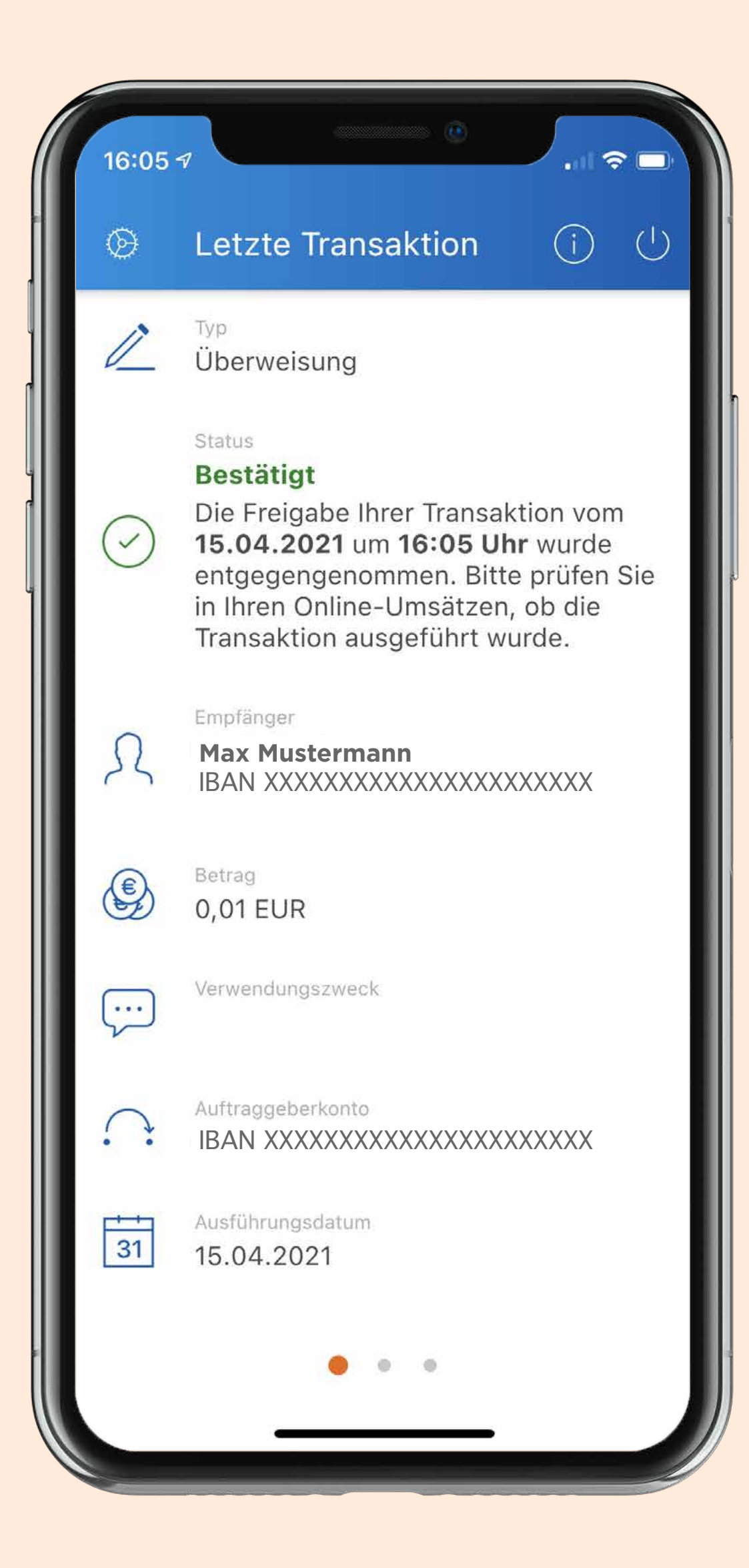

10

Anzeige der Bestätigung der Transaktion in der SecureApp.

Nochmal in die TEO App zurückspringen – dort wird die Transaktion ebenfalls bestätigt.

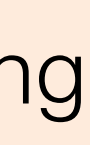

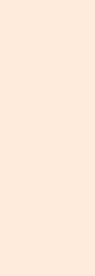

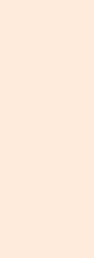

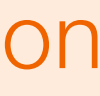

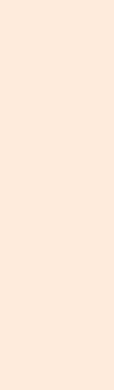

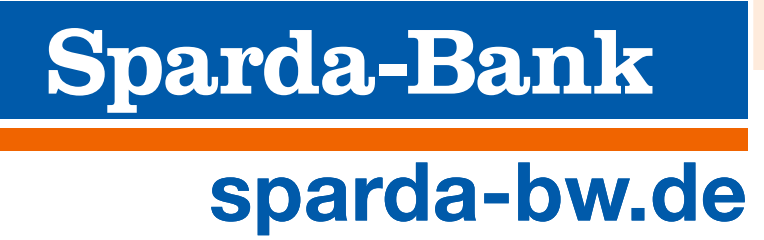

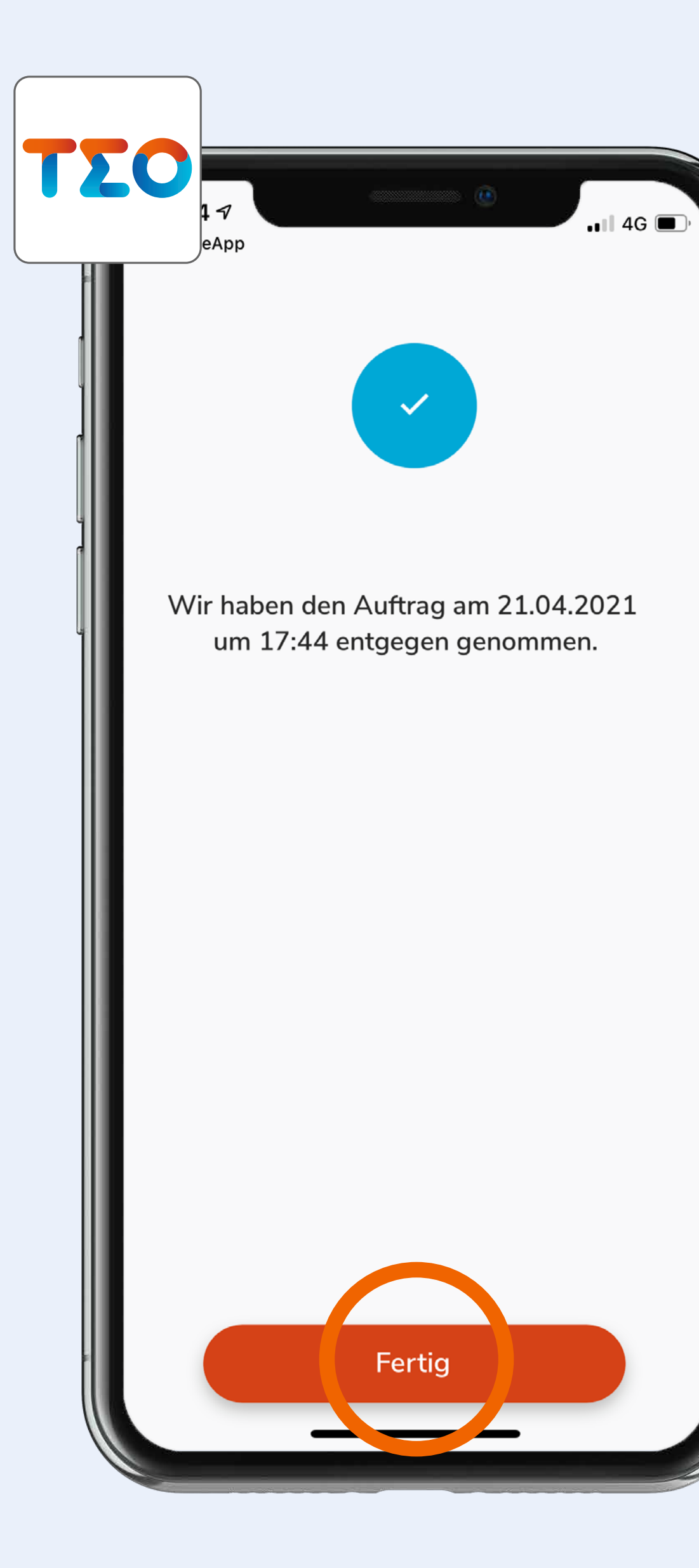

# 11

Bestätigung des Auftrags in der TEO App.

Tap auf "Fertig".

Die Transaktion wurde erfolgreich durchgeführt.

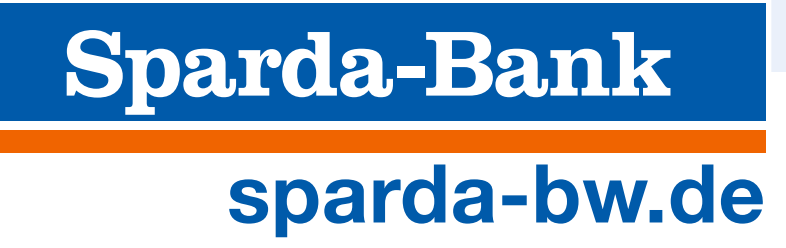

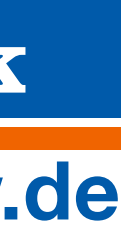